# Symplectic Elements Discovery module

https://researcherprofiles.sun.ac.za/

working in conjunction with

https://researchoutputs.sun.ac.za/

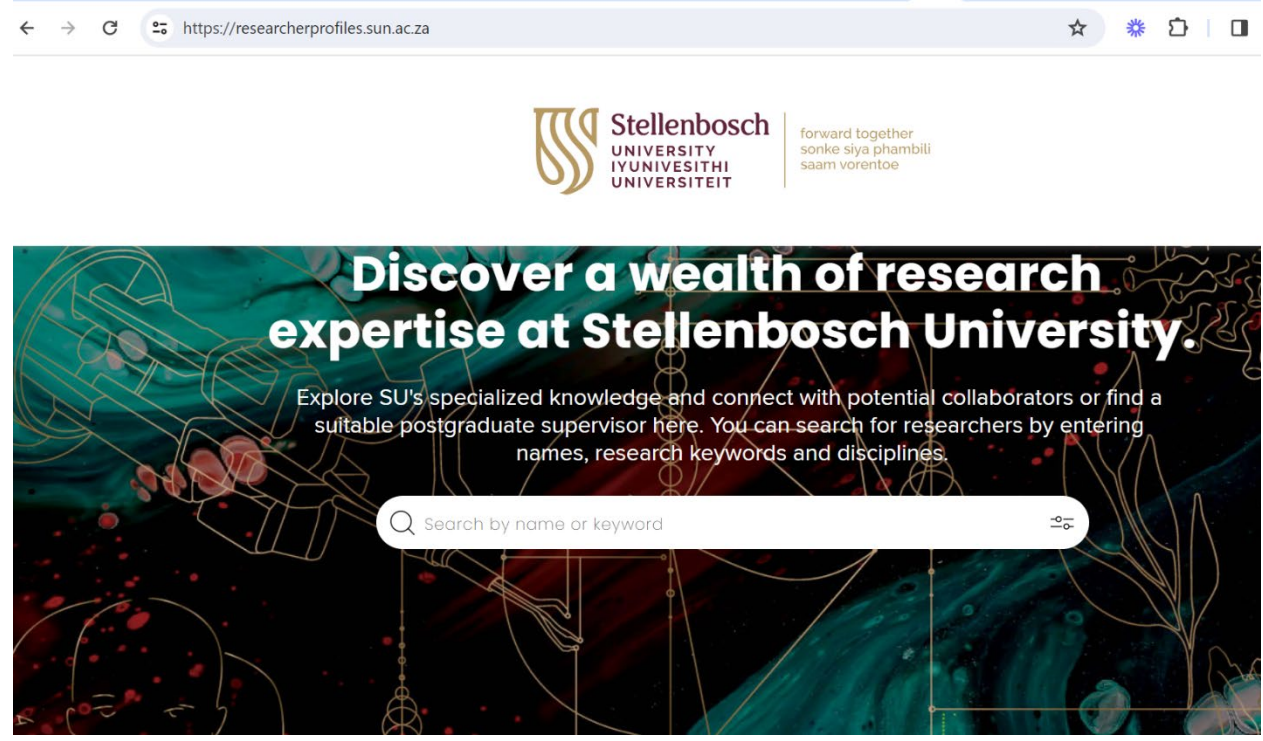

# Getting Started Guide<sup>1</sup>

<sup>&</sup>lt;sup>1</sup> All user profile information in this document have been used with permission.

# Table of Contents

| Background                                                  | 2  |
|-------------------------------------------------------------|----|
| C1 staff, Postdocs, and certain C2s have a public profile   | 3  |
| Symplectic Elements                                         | 3  |
| Login procedure                                             | 5  |
| MFA and HUAWEI phones                                       | 9  |
| The alternative route to logging in                         | 10 |
| The Symplectic Elements homepage                            | 11 |
| Account Settings (Delegates; Preferred name; Pronouns)      | 12 |
| Editing profile information – continued                     | 15 |
| Adding Labels to classify your work                         | 16 |
| Completing Work experience, Education, etc                  | 18 |
| Once you have completed your profile                        | 21 |
| Known issues that you may come across                       | 22 |
| Adding your ORCID to your profile                           | 23 |
| An aside on Searching https://researcherprofiles.sun.ac.za/ | 25 |
| Who can I contact for Help?                                 | 31 |

## Background

For the past few years, the Division for Research Development (DRD) hosted a web console, the SU Knowledge Directory (KD), with the aim to increase the visibility of SU's research expertise by making information about SU researchers more accessible on the SU website. The information contained a short biosketch, departmental/faculty affiliation as well as keywords on the area(s) of expertise of individuals.

In order to enhance the functionality of such a directory of experts, the DRD launched a new Researcher Profile Portal, Discovery <u>https://researcherprofiles.sun.ac.za/</u>. This portal has replaced the KD and provide more sophisticated and modernised profiling possibilities. As was the case with the KD, this new researcher profile portal will assist in media liaison and public science communication; indicate the availability of staff for postgraduate supervision; and identify researchers within a specific area of expertise for possible collaborations and network engagements.

Potential national, international research and industry partners can search the Discovery portal for SU experts, it may promote interdisciplinary networking among SU researchers, and it has the great potential to enhance the visibility of SU research strengths and individual research expertise. The portal

includes new features, such as the showcasing of SU researchers` publication outputs as well as an indication of the alignment of their work to the Sustainable Development Goals (SDGs) and the Africa 2063 goals.

## C1 staff, Postdocs, and certain C2s have a public profile

All permanent full-time Academic staff (C1s and a subset of C2s (C2s with title of Dr or Prof).) and Postdocs have a **public profile** on Discovery (<u>https://researcherprofiles.sun.ac.za/</u>). This means that their profiles will be visible to anyone. The Discovery portal is open to the public and accessible via a link on the SU website.

The remainder of C2 staff will be encouraged to use the profile functionality in Elements <u>https://researchoutputs.sun.ac.za/</u> as an SU **internal directory** and to highlight their professional achievements to fellow SU staff. It is therefore hoped that professional academic service staff (PASS) will use the profile feature to make themselves reachable to fellow SU employees.

## Symplectic Elements

The Discovery portal forms part of the Symplectic Elements Research Information Management system's suite of offerings <u>https://researchoutputs.sun.ac.za/</u>. Broadly, Symplectic Elements is used to manage the data for *Discovery*.

More specifically, Symplectic Elements serves two purposes:

- managing researcher profiles for editing purposes;
- managing the annual publications reporting done to the DHET for subsidy claiming purposes, through a new Annual Collection module (thereby replacing in 2024/2025 the previous RA System that was used before).

The new Symplectic Elements Annual Collection module was launched in September/October 2024.

It is important to understand that **no editing of your scholarly profile is done within Discovery**. All **editing is done in Elements**, and this is where you login with your SU network credentials.

LET'S GET YOU STARTED ON DISCOVERY!!

- With Discovery <a href="https://researcherprofiles.sun.ac.za/">https://researcherprofiles.sun.ac.za/</a> you can browse user's profiles, or search on names or keywords to find subject experts at SU.
- Groups functionality has also been enabled, but this is still under development. Groups pages are pages within Discovery that are dedicated pages for departments, faculties, etc.
- Go ahead and search for your name. A guide to searching can be found at the end of this document.
- You will see that rudimentary information is there, and that therefore you would need to expand and complete your profile.

To edit your profile, login to Elements <u>https://researchoutputs.sun.ac.za/</u> with your SU username and password, as illustrated below:

## Login procedure

### Login at <a href="https://researchoutputs.sun.ac.za/">https://researchoutputs.sun.ac.za/</a>

Note that you will need the Microsoft Authenticator App installed on your cellphone, in order to authenticate and gain access to the system. The app is available on Google Play or the App Store.

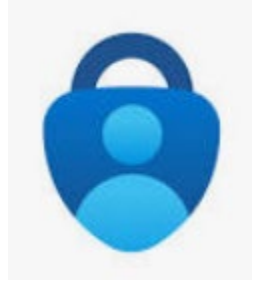

Figure 1 Microsoft Authenticator App icon

#### Enter your username (<u>username@sun.ac.za</u>)

| $\leftarrow$ $\rightarrow$ <b>C</b> $($ https://login.microsoftonline.com/a6fa3b03-0a3c- | 4258-8433-a120dffcd348/oauth2/v2.0/authorize?client_id=41                                                                    | b4afb7-1241-4942-bd 🗞 🎓 🛃 📾 🛤 |
|------------------------------------------------------------------------------------------|----------------------------------------------------------------------------------------------------|-------------------------------|
|                                                                                          |                                                                                                    |                               |
|                                                                                          | Stelenbosch       Internetion         Sign in       jad@sun.ac.za         Can't access your account?       Back              |                               |
|                                                                                          | To Sign-in at Stellenbosch University requires<br>@sun.ac.za username. Passwords can be changed at<br>www.sun.ac.za/password |                               |
|                                                                                          | C Sign-in options                                                                                                    |                               |

Figure 2 Enter your username.

Enter your password.

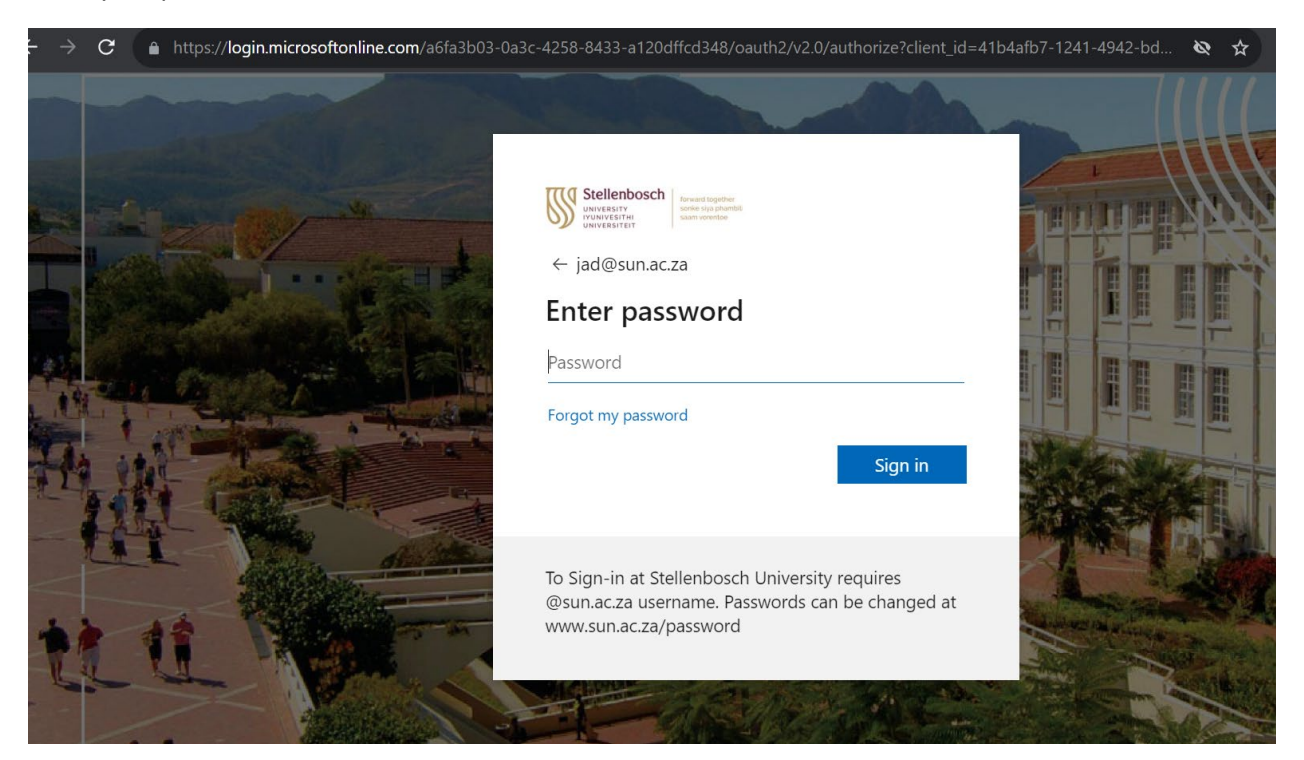

Figure 3 Enter your SU network password.

Of late (as of August 2023) Microsoft has been enforcing the use of the Microsoft Authenticator App in its verification step. As such, you should install the app on the cellphone which carries the cellphone number you have officially registered with SU.

Hence, after entering your password, you will be presented with a screen to approve signing in. It will display a number, and this number needs to be keyed in on the Microsoft Authenticator App on your cellphone. Please do not use the number illustrated below.

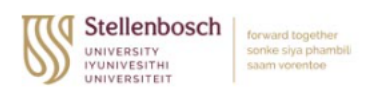

jad@sun.ac.za

# Approve sign in request

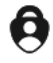

Open your Authenticator app, and enter the number shown to sign in.

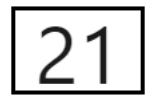

No numbers in your app? Make sure to upgrade to the latest version.

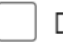

Don't ask again for 30 days

I can't use my Microsoft Authenticator app right now

More information

Figure 4 Verify using the Microsoft Authenticator App on your cellphone

If you do not have the Microsoft Authenticator App installed, please resort to the option "I can't use my Microsoft Authenticator app right now" (see picture above). You will then be presented with the following login verification screen:

| jad@su                                            | Ilenbosch<br>RSITY<br>VESITHI<br>IRSITEIT<br>n.ac.za<br><b>y your identity</b> |
|---------------------------------------------------|--------------------------------------------------------------------------------|
| 0                                                 | Approve a request on my Microsoft<br>Authenticator app                         |
| 123                                               | Use a verification code                                                        |
| $\begin{tabular}{ c c c c } \hline \end{tabular}$ | Text +XX XXXXXXX06                                                             |
| R                                                 | Call +XX XXXXXXX06                                                             |
| More inf                                          | formation                                                                      |

*Figure 5 Choose verification method.* 

Once you have chosen your verification method (we recommend 'Text {number}), the system authenticates further. Once verified, you will be presented with the next screen:

|                           | And the Addition                                               |                                            |                           |   |
|---------------------------|----------------------------------------------------------------|--------------------------------------------|---------------------------|---|
| St<br>UNU<br>UNU          | ellenbosch<br>IVERSITY<br>IVERSITHI<br>IVERSITEIT<br>Saam vore | gether<br>phambili<br>ntoe                 |                           | 2 |
| jad@s                     | un.ac.za                                                       |                                            |                           |   |
| Stay                      | signed i                                                       | n?                                         |                           |   |
| Do thi<br>to sigr         | s to reduce the<br>1 in.                                       | number of time                             | es you are asked          |   |
|                           | on't show this a                                               | again                                      |                           |   |
|                           |                                                                | No                                         | Yes                       |   |
|                           |                                                                |                                            |                           |   |
| To Sigi<br>@sun.<br>www.s | n-in at Stellenb<br>ac.za username<br>un.ac.za/passw           | osch University<br>e. Passwords can<br>ord | requires<br>be changed at |   |

Figure 6 Choose 'Yes' or 'No'. It is up to you.

## MFA and HUAWEI phones

Multi-Factor Authentication (MFA) has proven problematic for some HUAWEI phone users, sometimes due to the unavailability of the Microsoft Authenticator App for their phone model. Please see <a href="https://admin.sun.ac.za/infoteg/dokumente/MFA\_guide.pdf">https://admin.sun.ac.za/infoteg/dokumente/MFA\_guide.pdf</a>, especially where it notes:

Most of the Huawei cell phones are incompatible with the Microsoft Authenticator Application. If the Microsoft Authentication application is not available on the Huawei App Gallery, you will have to use SMS as your method of authentication.

# The alternative route to logging in

Search for your profile on <u>https://researcherprofiles.sun.ac.za/</u> and find the 'Edit your profile' link, as illustrated below.

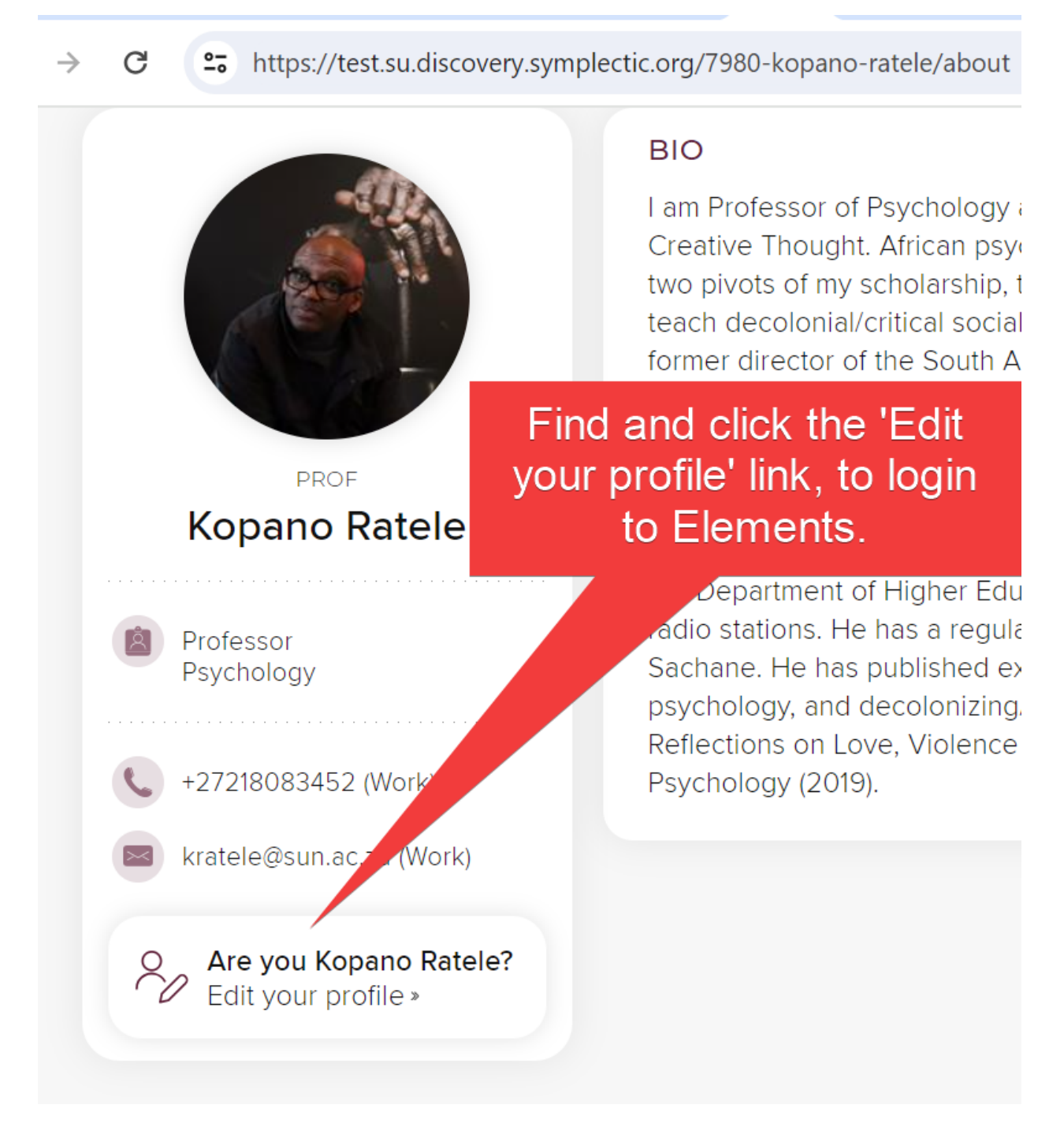

You will then be presented with the login procedure as previously illustrated.

# The Symplectic Elements homepage

After you have authenticated, you will see the Symplectic Elements homepage: Scroll horizontally to the right, and click 'Edit my profile', as illustrated below.

| $\leftarrow \rightarrow$ | C 25 https://su.elements.symplectic.org/homepage.html?em=false                                                                                                    |    | ☆ | <u>ع</u> # | Relaunch to upda                                      |
|--------------------------|----------------------------------------------------------------------------------------------------|----|---|------------|-------------------------------------------------------|
|                          | SYMPLECTIC<br>Elements                                                                                                    | 82 | ¢ | 0          | 齴 Jennifer De Beer 🗸                                  |
| nepa                     | ge                                                                                                    |    |   |            |                                                       |
|                          | MY ACTIONS (3)                                                                                                    |    | : |            |                                                       |
|                          | Add your ORCID iD<br>Adding your ORCID i                                                                                                    |    |   |            |                                                       |
|                          | Link your scholarly & creative works to funding<br>Linking your scholarly & creative works to the associated funding captures this information<br>reporting activities. Link » |    |   | Deputy     | Ms<br>Jennifer De Beer<br>VC (Research Innovation and |
| Q<br>Qfgshare            | Add your Figshare.com account<br>Connecting to your Figshare.com account allows us to automatically harvest your dataset records from<br>Figshare.com. Add account »           |    |   | d@sur      | Postgraduate)                                         |
|                          |                                                                                                    |    |   |            | EDIT MY PROFILE                                       |

Figure 7 Symplectic Elements homepage

Alternatively, on the left hand side of the homepage, you will see the navigation pane. Click on the Symplectic Elements logo to expand the menu.

Browse to 'Profile & work > My profile'.

Ensure that you are in Edit mode (as illustrated below).

| ← → C 😁 https://su.elements.sym | plectic.org/userprofile.html?uid=4663&em=true               |              | \$  | *                | Ċ             | Relaunch to update                                                                                                    |
|---------------------------------|-------------------------------------------------------------|--------------|-----|------------------|---------------|----------------------------------------------------------------------------------------------------|
|                                 |                                                             | 82,          | ۵   | ?                |               | ] Jennifer De Beer $ 	imes $                                                                                              |
| Ms Jennifer De Beer (E          | dit mode)                                                   |              |     | $\left( \right)$ | ⊚ VIE         | w mode 🖉 edit mode                                                                                                    |
|                                 | Ms Jennifer De Beer                                         |              |     |                  |               | Profile privacy                                                                                                    |
|                                 | Preferred name can be managed on the account settings page. |              |     |                  |               | 🗈 Internal                                                                                                    |
|                                 | Primary group                                               |              |     |                  | Т             | his privacy level is set at a system                                                                                      |
|                                 | Organisation                                                |              |     |                  | a in          | wel. Please contact your system<br>dministrator if you believe it is                                                      |
|                                 | Institutional email                                         |              |     |                  | Ye            | ou can learn more on the <u>privacy</u>                                                                                   |
|                                 | jad@sun.ac.za ⑦                                             | Always inter | mal | ~                | pi            | <u>age [</u> †.                                                                                                    |
| UPLOAD A PHOTO                  | Email addresses                                             |              |     |                  |               |                                                                                                    |
|                                 |                                                             |              |     |                  |               | Other profiles                                                                                                    |
|                                 | [None]                                                      |              |     |                  | C<br>ai<br>hi | ertain types of personal website<br>nd claimed identifier will appear<br>ere.                                             |
|                                 | Phone numbers                                               |              |     |                  | Ye<br>th      | ou can <u>add a personal website</u> on<br>his page, or <u>go to the Automatic</u><br>laiming page to claim an identifier |

Figure 8 Elements profile homepage - choose Edit Mode

# Account Settings (Delegates; Preferred name; Pronouns)

| Jennifer De Beer ( | Edit mode)                                                                                                    |                                        | © VIEW MODE     | <u> </u> |
|--------------------|----------------------------------------------------------------------------------------------------|----------------------------------------|-----------------|----------|
|                    | Ms Jennifer De Beer<br>(she/her; la/ella)<br>Preferred name and pronouns can be man<br>Primary group<br>Deputy VC (Research Innovation and | Account settings pace<br>Postgraduate) | eount settings  |          |
| MANAGE PHOTO       | jad@sun.ac.za ⑦                                                                                                    |                                        | Always internal | ~        |
|                    | Email addresses                                                                                                    |                                        |                 |          |
|                    | :: Work jad@sun.ac.za                                                                                                    | Match profile                          | : Internal 👻 🙋  | Ŵ        |

Figure 9 The Account Settings link from the Elements homepage

Please complete the following:

• Delegate(s)

Delegates are designated SU persons who can manage your Elements account on your behalf, if needed. If you do not wish to delegate, then this part may remain empty. Recall that delegates may claim publications on your behalf. So a research assistant with SU network access may be designated as delegate.

| SYMPLECTIC<br>Elements                                                                                                    | 22            | ¢        | ?        |           | j Je |
|----------------------------------------------------------------------------------------------------|---------------|----------|----------|-----------|------|
| Account settings                                                                                                    |               |          |          |           |      |
| Delegates                                                                                                    |               |          |          |           |      |
| Add delegates<br>Start typing a name to get a list of suggestions. Choose your delegate from the list. Don't forget to save your char | iges with the | UPDATE D | ELEGATES | S button. |      |
| You have no delegates.                                                                                                    |               |          |          |           |      |
|                                                                                                    |               | UPD      | ATE DELE | GATES     |      |
|                                                                                                    |               |          |          |           |      |

Figure 10 Delegates are persons who can manage your Elements account in your stead. Remember to click 'Update Delegates' to save any changes you have made.

• Preferred name

Set your preferred name under Account Settings. Some users publish under a name which is often an amalgam of their first names as given on their identity documents. If you have such a 'noemnaam', you may update it via this option.

| Preferred names                                                                                                    |                                                                                                    |
|----------------------------------------------------------------------------------------------------|----------------------------------------------------------------------------------------------------|
| () Changes will not affect name-based search settings. A review of <u>sea</u>                                                                     | arch settings is recommended after any change.                                                                               |
| Adding a preferred first name and/or surname will override the name that preferred name is added, this will be displayed throughout Symplectic El | t was imported into Elements for you (e.g. from your HR systems). If a ements and could be displayed on your public profile. |
| First Name<br>Limited to 50 characters                                                                                                    |                                                                                                    |
| Jennifer                                                                                                    |                                                                                                    |
| Last Name<br>Limited to 50 characters                                                                                                    |                                                                                                    |
| De Beer                                                                                                    |                                                                                                    |
|                                                                                                    | UPDATE PREFERRED NAMES                                                                                                    |

Figure 11 Set your preferred names. Leave unchanged if this does not apply to you. Remember to click 'Update Preferred Names' to save any changes you have made.

• Pronouns (complete as preferred)

| Pronouns                                                                                               |                 |
|----------------------------------------------------------------------------------------------------|-----------------|
| If you add pronouns they will be shown on your Symplectic Elements profile page, underneath your name. |                 |
| Pronouns<br>.imited to 20 characters                                                                   |                 |
| she/her; la/ella                                                                                       |                 |
|                                                                                                    | UPDATE PRONOUNS |

*Figure 12 You have the option to add your pronouns. Remember to click 'Update Pronouns' to save any changes you have made.* 

To return to the profile homepage, click the icon in the left-hand pane, as highlighted below:

| × 8                             | Account settings × 🖉 Stellenbosch Univ                                        | 88 Homepage ×   88 [#497956] Upgrad: ×   55 symplectic_elemen: ×   88 [#497956] Upgrad: ×   +                                                                                                    | - o ×                         | ;     |
|---------------------------------|-------------------------------------------------------------------------------|----------------------------------------------------------------------------------------------------|-------------------------------|-------|
| $\leftarrow \  \   \rightarrow$ | C : https://researchoutputs.sun.ac.za/                                        | settings.html Q 🕁 😨                                                                                                    | D   J :                       | 10101 |
| 8                               | Account settings                                                              |                                                                                                    |                               | Î     |
| G<br>G                          | Delegates<br>Add delegates<br>Start typing as the to get a list of suggestion | Return to profile page                                                                                                    |                               | l     |
| <u>ه</u> >                      |                                                                               |                                                                                                    |                               | L     |
| ₽,>                             | You have no delegates.                                                        |                                                                                                    |                               | l     |
| ⊗ >                             |                                                                               | UPDATE DELEGATES                                                                                                    |                               | ľ     |
| 9 >                             |                                                                               |                                                                                                    |                               |       |
| E>                              | Hide title                                                                    |                                                                                                    |                               |       |
| <b>(</b>                        | Hide title<br>If enabled, your title will be hidden and will no               | e De la construcción de la construcción de la const |                               |       |
| P                               | have a public profile, your title may also be<br>hidden there.                | you                                                                                                    |                               |       |
| ∴ ב                             |                                                                               | UPDATE IF TITLE IS HIDDEN                                                                                                    |                               |       |
| ?                               |                                                                               |                                                                                                    |                               |       |
| DIGITAL                         | Preferred names                                                               |                                                                                                    |                               |       |
| 2                               | Q Search                                                                      | 💶 📀 📜 🔤 🔮 🏟 🥩 🖆 🖳 👘 👘 🔹 🔺 🔤                                                                                                    | 우 (1)) 🆢 9:31 AM<br>7/24/2025 |       |

Figure 13 Return to the Profile editing page

Click 'Profile & work > My profile'.

# Editing profile information – continued

Continue with Editing (Remember to choose "Edit Mode".) the following profile information, as illustrated:

- upload a photo of yourself;
- enter your work e-mail address;
- enter your phone number(s).

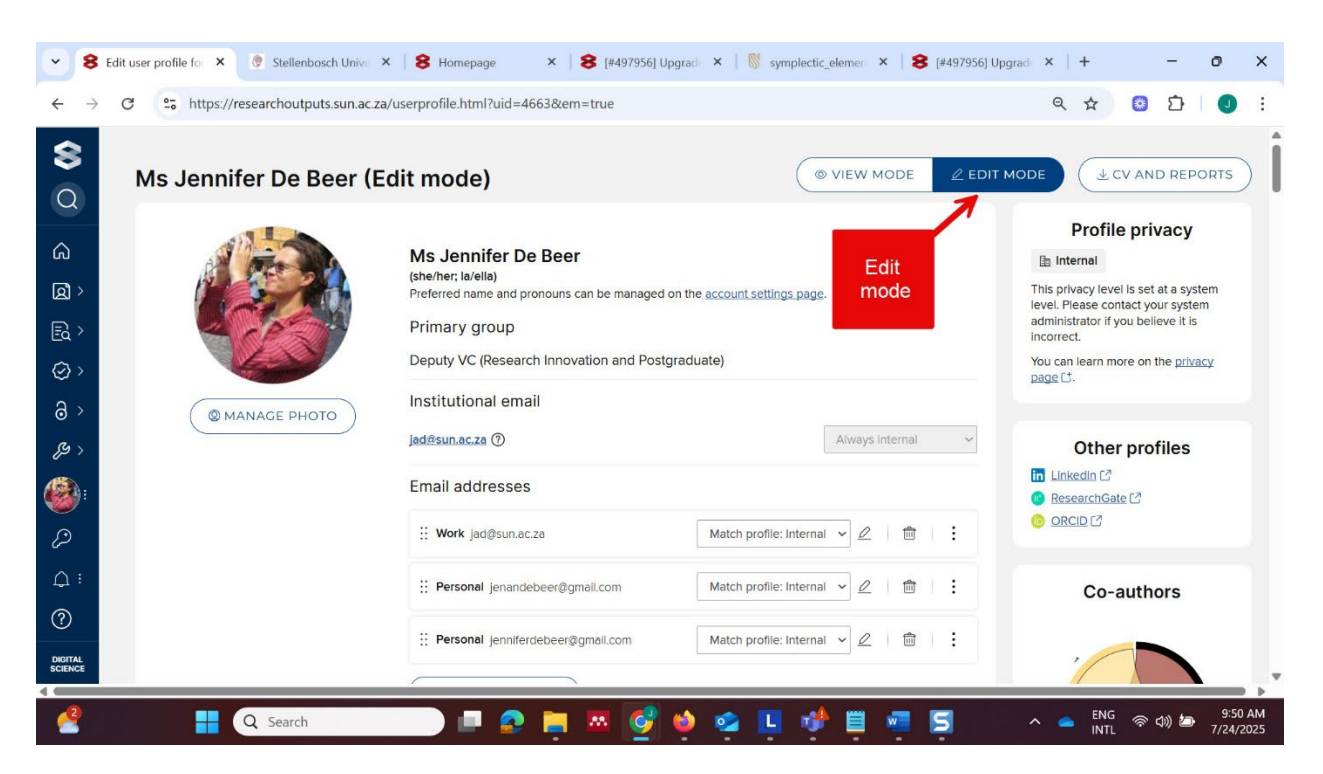

Figure 14 Profile editing homepage - Choose Edit Mode

Then scroll down and proceed to complete the:

'About' section. Please complete the textboxes for

- Overview;
- Research Interests; and
- Teaching Summary (if applicable).

If you have an extant biosketch either on your departmental homepage, or one you use for conference blurbs, you could copy and paste the text into Elements here.

Remember to Save after making the edits.

| SYMPLECTIC<br>Elements |       | 200       | ¢        | ?               |
|------------------------|-------|-----------|----------|-----------------|
| About                  |       |           |          |                 |
| Overview               |       |           |          |                 |
|                        |       |           |          |                 |
|                        |       |           |          |                 |
|                        |       |           |          |                 |
|                        |       |           |          |                 |
|                        | Priva | cy level: | Match pr | rofile: Interna |
|                        |       |           |          |                 |

*Figure 15 Overview(Bio-sketch), Research interests, and Teaching information. Complete textboxes as appropriate.* 

## Adding Labels to classify your work

Next add the Labels to classify your research/work. Labels are predefined lists, and all you need to do is search and select. There are the African Union 2063 goals; the Fields of Research; an SU Availability listing whereby you can indicate your preferences; and finally a classification in line with the UN Sustainable Development Goals.

Especially important is the **SU Availability label scheme**, where you may indicate, among others, whether you are available for postgraduate supervision; for talking to the media, etc.

In each instance, click on '**Manage Labels'** and follow the prompts. See the example completed Labels section illustrated below.

## Labels

```
AU2063 Goals () 《 MANAGE LABELS
[None]
Fields of Research (2020) () 《 MANAGE LABELS
[None]
UN Sustainable Development Goals () 《 MANAGE LABELS
[None]
```

Figure 16 Labels - unedited

## SU Availability labels

# a **restricted vocabulary** for this ontology; search the controlled vocabulary the required label.

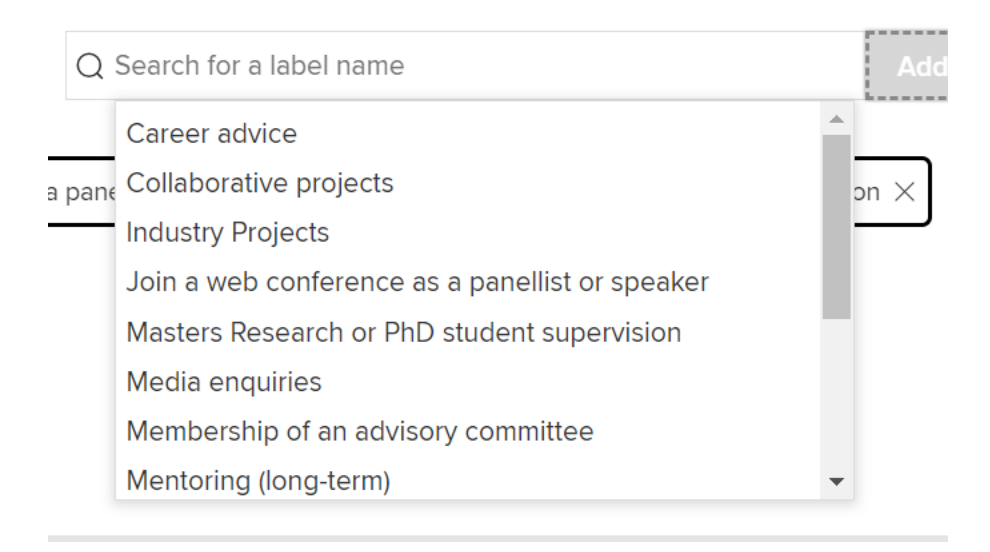

Figure 17 SU Availability label options

Labels

| AU2063 Goals ⑦ 🖉 MANAGE LABELS                                                                           |
|----------------------------------------------------------------------------------------------------|
| 1 A High Standard of Living, Quality of Life and Well Being for All Citizens                             |
| Fields of Research (2020) ⑦ 🖉 MANAGE LABELS                                                              |
| 46 Information and computing sciences 470308 French language 470520 Literature in Spanish and Portuguese |
| SU Availability ⑦ 🖉 MANAGE LABELS                                                                        |
| Career advice Collaborative projects Join a web conference as a panellist or speaker Technical support   |
| UN Sustainable Development Goals ⑦ 2 MANAGE LABELS                                                       |
| 10 Reduced Inequalities 11 Sustainable Cities and Communities                                            |
|                                                                                                    |

Figure 18 Labels – illustration of edited labels

## Completing Work experience, Education, etc

Next, complete your

- work experience,
- education,
- language competencies, and
- mailing address(es).

The final two sections to complete are

- web addresses (choose from: Blog, Company, Dept, Figshare, Google Scholar, Lab, Linkedin, Mendeley, Other, Personal, Portfolio, ResearchGate, RSS Feed, Twitter), and
- Media. You can add links to videos of presentations or interviews you have given. Note however that *only Youtube links are supported*.

| NCEL |
|------|
| 4    |

Figure 19 Add work experience.

| Education                                        |  |
|--------------------------------------------------|--|
| Degrees<br>[None]<br>+ ADD DEGREE                |  |
| Certifications [None] + ADD CERTIFICATION        |  |
| Postgraduate training [None] + ADD TRAINING ITEM |  |

Figure 20 Add Education

| Language competencies     |        |
|---------------------------|--------|
| Languages                 |        |
| [None]                    |        |
| + ADD LANGUAGE COMPETENCY |        |
|                           | CANCEL |
| Addresses                 |        |
| Mailing addresses         |        |
| [None]                    |        |
| + ADD ADDRESS             |        |

Figure 21 Add Language competencies and Mailing Addresses.

| Web addresses and social media |        |
|--------------------------------|--------|
| [None]                         |        |
| + ADD WEB ADDRESS              |        |
|                                | CANCEL |
| Media                          |        |
| Videos                         |        |
| [None]                         |        |
| + ADD VIDEO                    |        |
|                                | CANCEL |

Figure 22 Add associated Web addresses and Media links (Youtube videos only)

| + ADD ADDRESS                                                                                                    |       |
|----------------------------------------------------------------------------------------------------|-------|
| Web addresses and social media                                                                                                   |       |
| Https://za.linkedin.com/in/jennifer-de-beer-270b7a1b2                                                                            | Match |
| :: Division for Research Development<br>http://www.sun.ac.za/english/research-innovation/research-development/pages/default.aspx | Match |
| + ADD WEB ADDRESS                                                                                                    |       |

Figure 23 Example of a completed Web addresses section

| Media                                                                                                    |                               |
|----------------------------------------------------------------------------------------------------|-------------------------------|
| Videos                                                                                                    |                               |
| https://www.youtube.com/watch?v=-8z20QJdYoQ<br><br>Lunares - Kiki Morente                                          | Match profile: Internal 🗸 🏛 : |
| Https://www.youtube.com/watch?v=h76rVku4-6c<br>Interview and Q&A with Spain's Foreign Minister Jose Manuel Albares | Match profile: Internal 🗸 🏛 : |
| + ADD VIDEO                                                                                                    |                               |
|                                                                                                    | CANCEL                        |

Figure 24 Example of a completed Media section

## Once you have completed your profile

It takes on average two minutes for the information updated in Elements to be channeled through to Discovery. You can therefore check your profile here: <u>https://researcherprofiles.sun.ac.za/.</u> Or alternatively, click on the **'View my public profile'** link from within Elements, as illustrated below:

| ≡    | SYMPLECTIC<br>Elements                                                                                                 | ) Ashraf Kagee                                                                                   | ×                                                                     | & L <sup>1</sup> 0 🕌                                | Felicia Mc Dona                   |
|------|----------------------------------------------------------------------------------------------------|--------------------------------------------------------------------------------------------------|-----------------------------------------------------------------------|-----------------------------------------------------|-----------------------------------|
| ୍ଥି  | Homepage                                                                                                    |                                                                                                  |                                                                       |                                                     |                                   |
| 2    |                                                                                                    | MY ACTIONS (1 of 3)                                                                              | :                                                                     |                                                     | Click on this tab<br>to view your |
| alli | +                                                                                                    | Claim your so<br>creative worl                                                                   | holarly &<br>‹s                                                       | Prof                                                | profile in<br>Discovery           |
|      |                                                                                                    | You have 2 pending scholarly & creative v<br>rejected. Claiming them will add them to y<br>list. | vorks waiting to be claimed or<br>our "My scholarly & creative works" | Ashraf Kagee<br>Faculty of Arts and Social Sciences |                                   |
|      |                                                                                                    | • • •                                                                                            |                                                                       | EDIT MY PROFILE                                     |                                   |
|      | Scholarly & creative works                                                                                             | Grants :                                                                                         | Professional activities                                               | Teaching activities                                 |                                   |
|      | Claimed<br>• 242 journal articles<br>• 9 chapters<br>• 18 conferences<br>Pending<br>• 1 journal article<br>• 1 chapter | Claimed<br>You have no claimed grants.                                                           | You have no activities.                                               | You have no activities.                             |                                   |
|      | + ADD NEW VIEW ALL                                                                                                    | + ADD NEW VIEW ALL                                                                               | + ADD NEW VIEW ALL                                                    | + ADD NEW VIEW ALL                                  |                                   |
|      | H-Index                                                                                                    |                                                                                                  |                                                                       |                                                     |                                   |

Figure 25 View my public profile - only C1 staff, Postdocs, and certain C2s see this link. If you do not see this link, and believe you should, please send an e-mail to <u>symplectic@sun.ac.za</u> or <u>jad@sun.ac.za</u>

Symplectic Elements will also be used for the management of the annual reporting to, and subsidy claims from, the DHET.

To claim your publications so that they may show under your profile, please see the associated **Elements Quick Start Guide**, downloadable from https://bit.ly/SU\_symplectic\_elements\_FAQ

### Known issues that you may come across

- Your SU position information or job title may display incorrectly. Please notify jad@sun.ac.za
- When adding the Label schemes to your work, after clicking 'save', it seems as if nothing is happening. However, if you choose 'cancel' the labels will still have been added.
- In the accompanying **Elements Quick Start Guide** (p8) there is a description of how to deposit your publications to SunScholar. This functionality will only become available by late-2025.

# Adding your ORCID to your profile

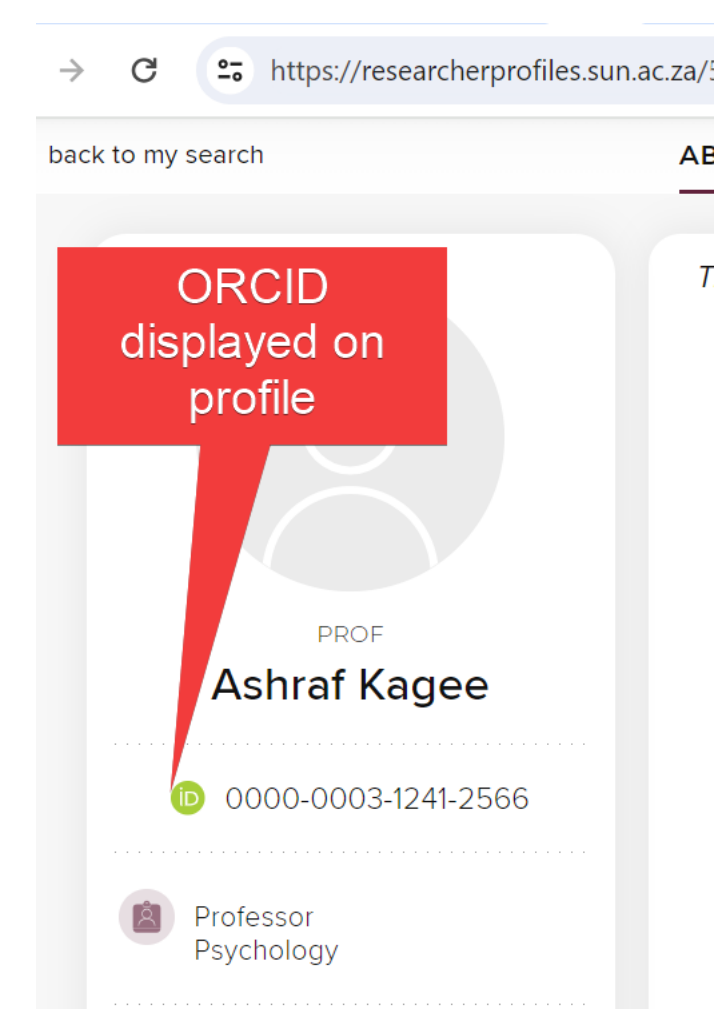

### Figure 26 ORCID displays on Discovery profile

You may add your ORCID from within Elements (as per the screenshot below). Follow the prompts.

|    | SYMPLECTIC Strength Strength S | } <b>1</b>     | 0     |   |
|----|----------------------------------------------------------------------------------------------------|----------------|-------|---|
| ŝ  | Homepage                                                                                                    |                |       |   |
| 2  | MY ACTIONS (3)                                                                                                    |                |       | : |
| யி | Add your ORCID iD                                                                                                    | will add it to | Add   |   |
|    | Adding your ORCID iD can help us find your scholarly & creative works across the web. Ad                                                                                                    | d »            | ORCID |   |

Figure 27 Add ORCID from Elements homepage

Write integration for ORCID has been enabled in Symplectic Elements. What this means is that your publications as harvested and listed within Elements, may be written to your ORCID account. To activate this on your account, please see the separate guidance document, available on the Symplectic Elements FAQ page. For which see <a href="https://bit.ly/SU symplectic elements FAQ">https://bit.ly/SU symplectic elements FAQ</a>.

See also 'Profile & work > ORCID settings' to get you started. Remember that you will need your ORCID login credentials in order to enable this functionality within Elements.

# An aside on Searching <u>https://researcherprofiles.sun.ac.za/</u>

#### • Searching on Surname or First name

You can search for an academic, using their surname or first name, or a combination of the two.

In the example below, you will see that searching for Prof Kopano Ratele on either his surname or first name, finds his profile.

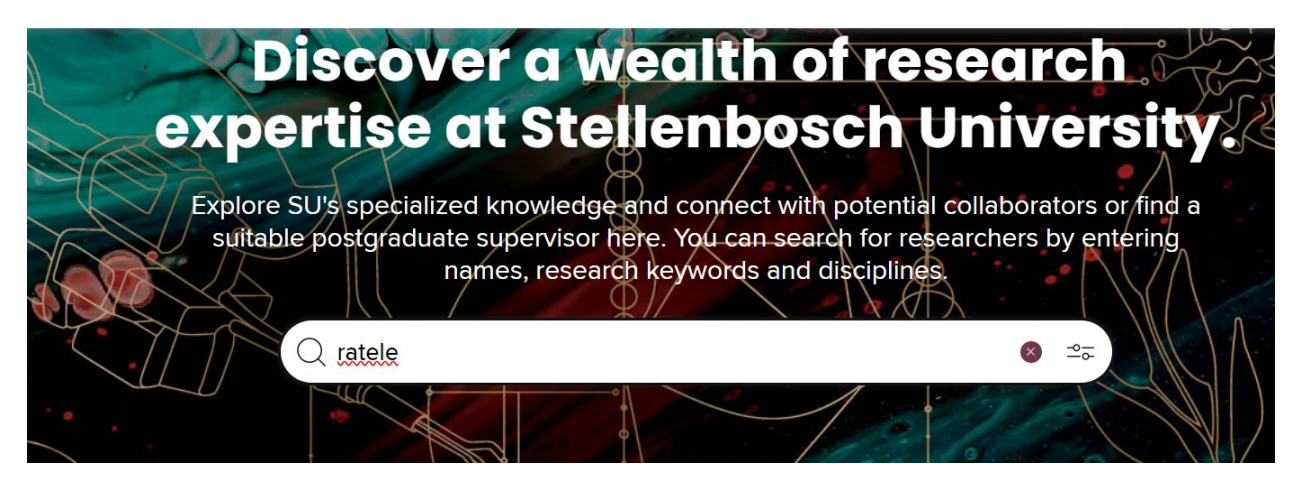

Figure 28 Searching on surname.

sort by: relevance

Previous 1 Next

1-1 out of 1

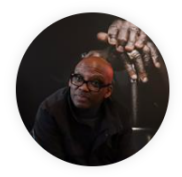

#### Prof Kopano Ratele

 $\sim$ 

Professor • Psychology

I am Professor of Psychology at the University of Stellenbosch and head the Stellenbosch Centre of Critical and Creative Thought. African psychology as a way of looking at the world and masculinity as an object and field are the two pivots of my scholarship, teaching and public engagement. and ly interest...

Figure 29 Surname search result set

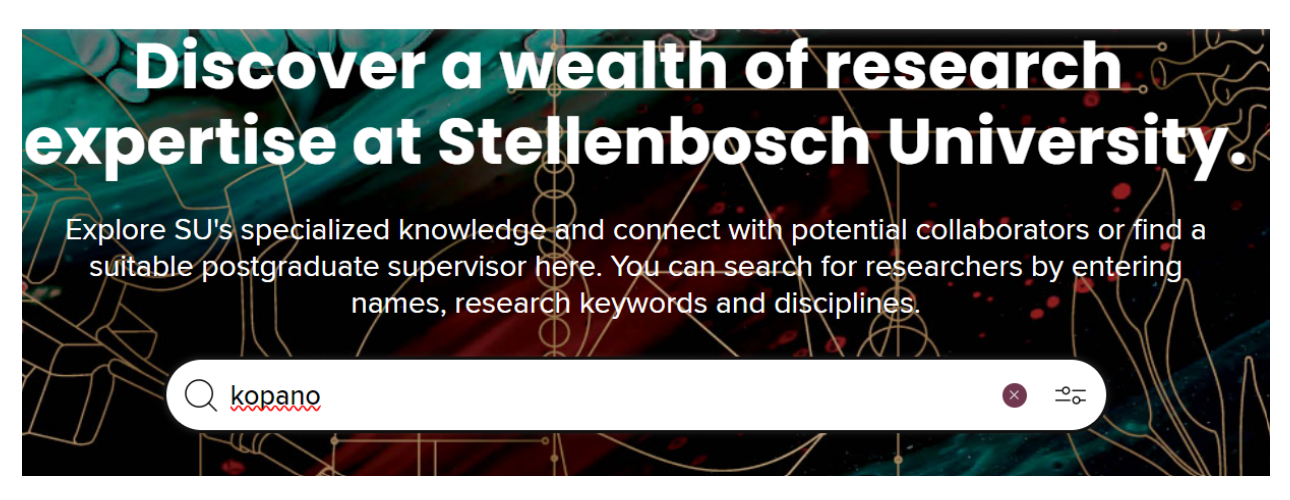

### Figure 30 Searching on first name.

| Q kopano |                    |                                                          | Ø -97                                                                                                    |                                                                                                   |
|----------|--------------------|----------------------------------------------------------|----------------------------------------------------------------------------------------------------|---------------------------------------------------------------------------------------------------|
|          |                    |                                                          |                                                                                                    |                                                                                                   |
|          | sort by: relevance | ~                                                        | Previous <b>1</b> Next                                                                                                    | <b>1-1</b> out of <b>1</b>                                                                        |
|          | -4110              | Prof Kopan                                               | o Ratele                                                                                                    |                                                                                                   |
|          |                    | Professor I am Professor Critical and Cr object and fiel | <ul> <li>Psychology</li> <li>r of Psychology at the University of Stellenbosch and heac<br/>eative Thought. African psychology as a way of looking at<br/>Id are the two pivots of my scholarship, teaching and publ</li> </ul> | I the Stellenbosch Centre of<br>the world and masculinity as an<br>ic engagement, and ly interest |
|          |                    | 5                                                        |                                                                                                    |                                                                                                   |

Figure 31 First name search result set.

#### ← back to my search

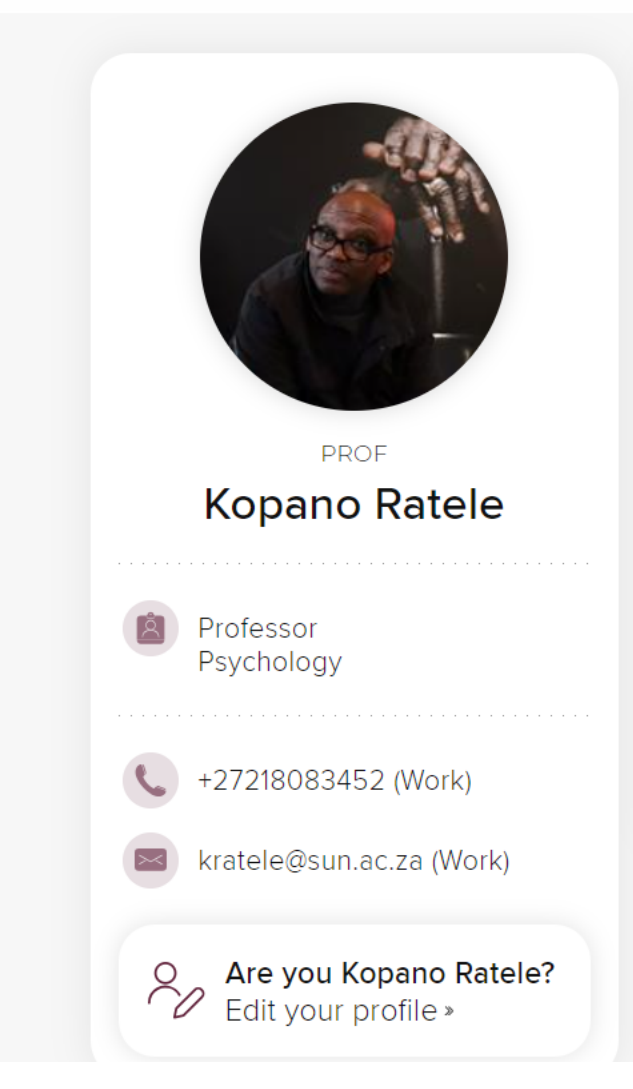

Figure 32 Sample completed Profile - Biography

#### ABOUT PUBLICATIONS RES

#### BIO

I am Professor of Psychology at the L Creative Thought. African psychology two pivots of my scholarship, teachin teach decolonial/critical social psychformer director of the South African N Research Unit and former research p positions held, Ratele was a member Universities, former chairperson of Sc Africa. Currently, he is on the manage Research Foundation (DSI-NRF) Cent the Department of Higher Education radio stations. He has a regular fathe Sachane. He has published extensive psychology, and decolonizing/decolc Reflections on Love, Violence and Ma Psychology (2019).

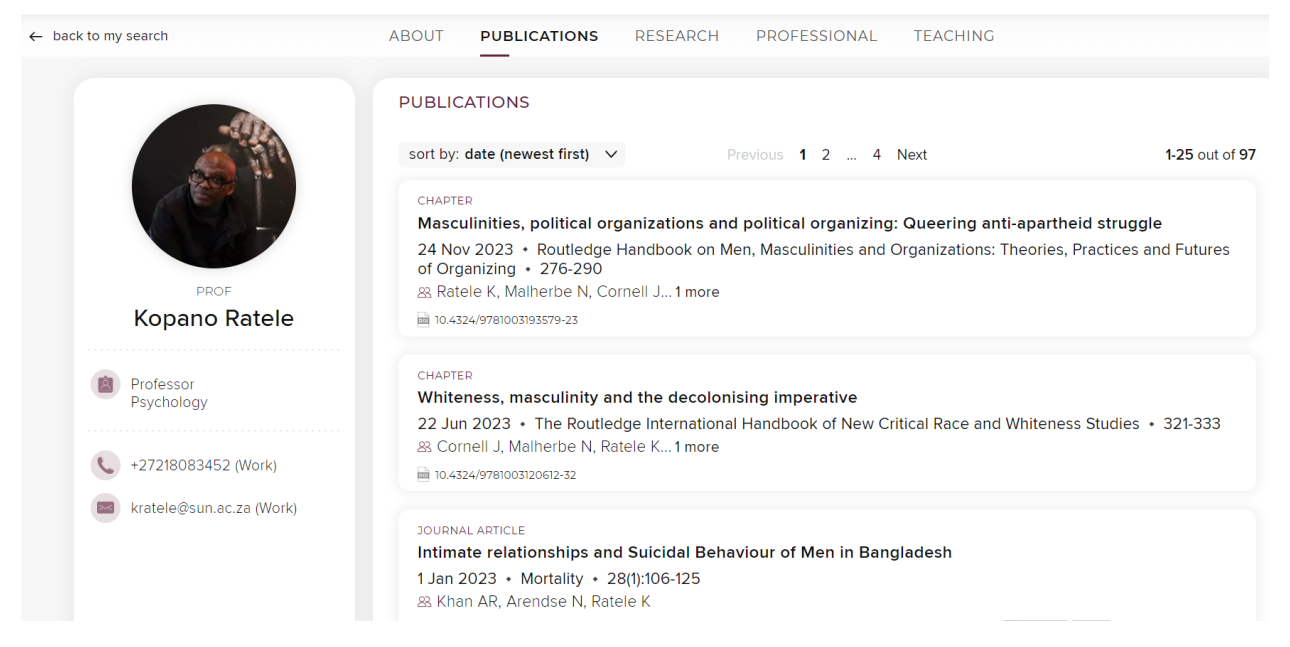

Figure 33 Sample completed profile - Publications listing (see the Elements Quick Start Guide for guidance on claiming articles or consult the Symplectic Elements FAQ <u>https://bit.ly/SU\_symplectic\_elements\_FAQ</u>)

• Search on Keyword

Below we have done a search using 'microbiology' as keyword.

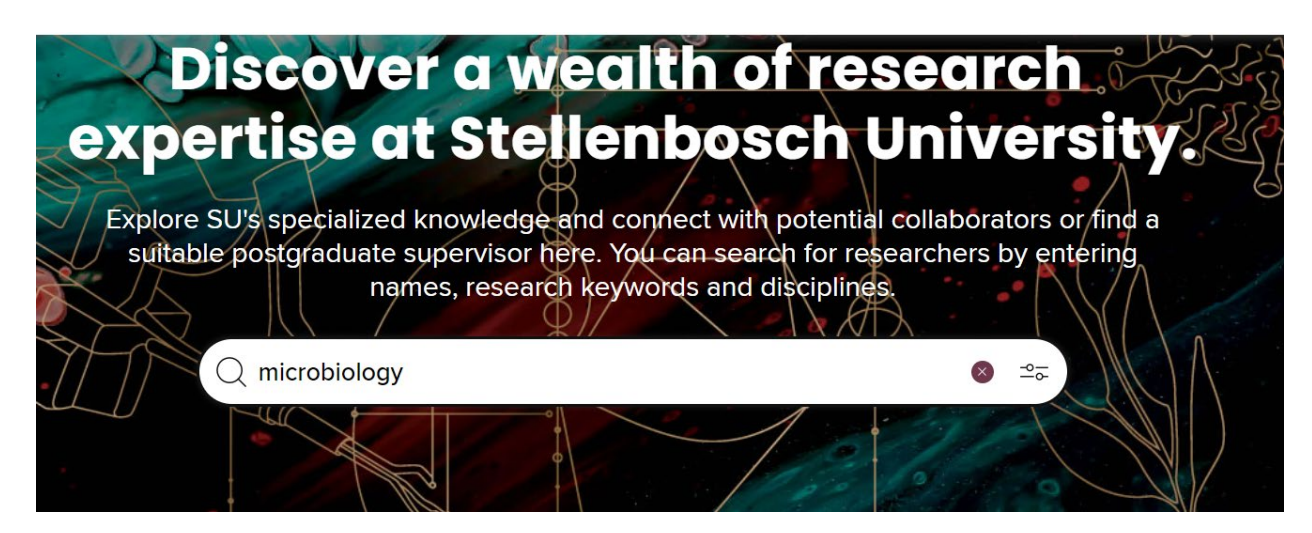

Figure 34 Microbiology as keyword for search

|                                                  |            |                    | 221            |                        |                |
|--------------------------------------------------|------------|--------------------|----------------|------------------------|----------------|
|                                                  | Q micro    | obiology           |                | ⊗ ≏≂                   |                |
| 11 Contraction                                   |            |                    | 1112           |                        | 22222 = 100    |
|                                                  | $N \equiv$ | 11000              |                |                        |                |
| Define                                           |            |                    |                |                        |                |
| Refine                                           |            | sort by: relevance | ~              | Previous 1 2 Next      | 1-25 out of 30 |
| Departmen                                        | t          |                    |                |                        |                |
|                                                  |            |                    | Prof Marinda   | Viljoen-Bloom          |                |
| All selected                                     | RESET      |                    | 🖄 Associate Pr | ofessor * Microbiology |                |
| <ul> <li>Microbiology</li> </ul>                 | 14         |                    |                |                        |                |
| Medical Microbiology                             | 11         |                    |                |                        |                |
| <ul> <li>Desmond Tutu Tb Centre</li> </ul>       | 1          | 겨 view network     |                |                        |                |
| ✓ Earth Sciences                                 | 1          |                    |                |                        |                |
| ✓ Food Science                                   | 1          |                    | P. (Cit.)      | M 16 1                 |                |
| <ul> <li>Paediatrics And Child Health</li> </ul> | 1          |                    | Professor *    | Microbiology           |                |
| <ul> <li>Physiological Sciences</li> </ul>       | 1          |                    | E 110163501    | merobiology            |                |

Figure 35 Result set for keyword Microbiology

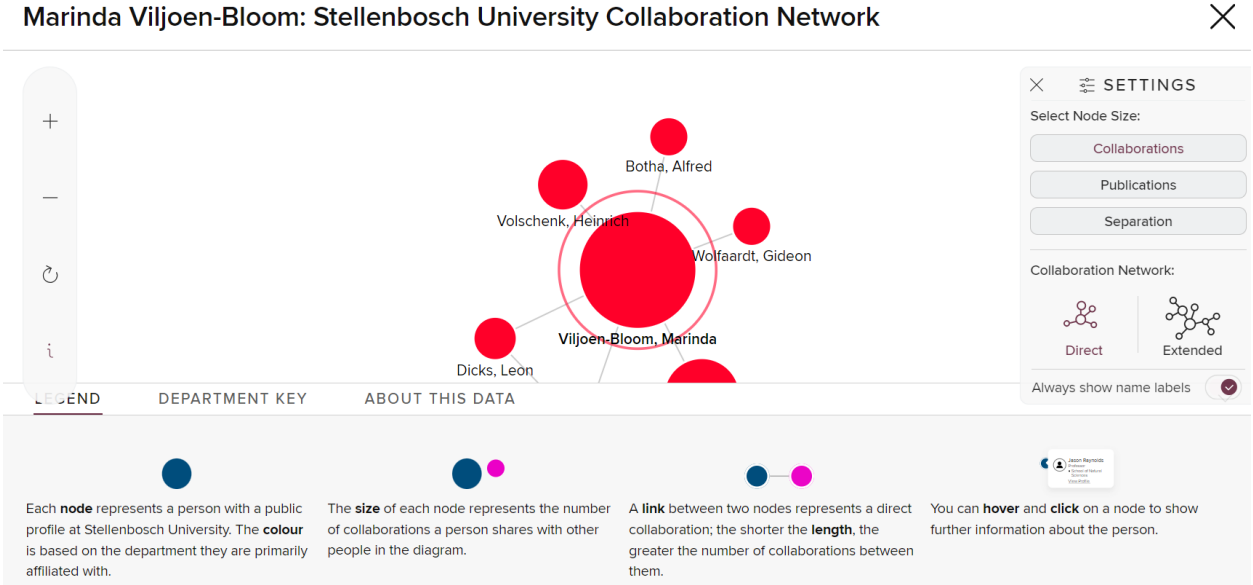

Marinda Viljoen-Bloom: Stellenbosch University Collaboration Network

Figure 36 The collaboration network seen when you click 'View network' under a user's profile

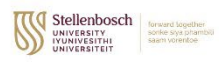

| ← back to my search                                                                                                    | ABOUT PUBLICATIONS DESEADED DECESSION                                                                                                    | NAL TEACHING                                                                                                    |  |  |  |  |
|----------------------------------------------------------------------------------------------------|----------------------------------------------------------------------------------------------------|----------------------------------------------------------------------------------------------------|--|--|--|--|
|                                                                                                    |                                                                                                    |                                                                                                    |  |  |  |  |
| <b>N</b>                                                                                                    | OVERVIEW<br>Prof. Faudiet Essap is currently a professor in the Division<br>and Health Sciences] at Statientbosch: University. Heris alts<br>Research in Africa (CARMA). Prof. Essap completer his us<br>of Cape Tom and subsequently pursued a B4 deford de<br>Cape. He was exercised the Helen Suzman Chevening Fell<br>worked as a Etilizigni Fellow at the University of Texas<br>Mod. Essape in an NBC solar international suprime to the other<br>Bod. Essape in an NBC solar international suprime to the other<br>bod. | of Medical Physiology (BMR), Faculty of Medicine<br>of the Director of this Centre for Cardio metabolic<br>chargonadate and decirant attacks at the University<br>one (Arabic Studies) at the University of the Western<br>overship for postdectoral research (Leeds, UK) and<br>soston Medical School. |  |  |  |  |
| Faadiel Essop                                                                                                    | stress on cardio-metabolic diseases onset and the role of<br>diseases. He also completed the Scholarship of Education<br>a recipient of the university's teaching excellence award (                                                                                                    | immune activation in HIV-related cardiovascular<br>influence activation in HIV-related cardiovascular<br>ial Leadership course at Stellenbosch University, was<br>two occasions) and is a Teaching Advancement at                                                                                       |  |  |  |  |
| 0000-0002-8434-4294                                                                                                    | University (TAU) fellow.                                                                                                    |                                                                                                    |  |  |  |  |
| Professor<br>Medical Physiology                                                                                                    | Prof. Essop was a former President of the Physiology Soc<br>President of the African Association of Physiological Scie<br>International Union of Physiological Sciences (IUPS). He i<br>(EAPS). Prof. Essop was a previous chairmerson of the Par                                                                                                    | iety of Southern Africa (PSSA), is the current<br>noes (AAPS) and a council member of the<br>s also a Fellow of the American Physiological Society<br>search Advisory Committee of the SA Heart and                                                                                                    |  |  |  |  |
| C 0769019474 (Mobile)                                                                                                    | Stroke Foundation and is the current chairperson of the S.<br>awarded the PSSA's prestigious Lifetime Career Achievem                                                                                                    | A National Committee (of IUPS). During 2021 he was<br>ient Award for research excellence. Recently, Prof.                                                                                                    |  |  |  |  |
| Challenbergh University                                                                                                    | East was elected as a relieve of the hoyar society of soc                                                                                                    | 201700158.                                                                                                    |  |  |  |  |
| Division of Medical<br>Physiology, BMRL Faculty of<br>Medicine and Health<br>Sciences, Typerterg, Cape<br>Town, Western Cape, 7505,<br>South Africa                                                                                                    |                                                                                                    |                                                                                                    |  |  |  |  |
| <ul> <li>Media</li> <li>Collaboration Network</li> </ul>                                                                                                    |                                                                                                    |                                                                                                    |  |  |  |  |
| Ser Construction                                                                                                    | ACADEMIC POSITIONS                                                                                                    |                                                                                                    |  |  |  |  |
| in Linkoch<br>Google Scholar<br>Mhttps://www.suru.ac.zaleng<br>R ResearchGate                                                                                                    | Postdoctoral fellow; Honorary sonior locturer<br>University of Cape Town, Heart Institute, Department of<br>31 Jan 2008     Associate Professor<br>Stolenoosce University, Department of Physiological Sc<br>Dee 2010                                                                                                    | Medicine, Rondebosch, South Africa • 1 Dec 1998 -<br>Iences, Stellenbosch, South Africa • 1 Dec 2007 - 31                                                                                                    |  |  |  |  |
| X I witterj                                                                                                    | Professor     Stellenbosch University, Department of Physiological Sc                                                                                                    | iences, Stellenbosch, South Africa • 1 Jan 2011 - 31                                                                                                    |  |  |  |  |
|                                                                                                    | Jul 2021<br>• Director: Centre for Cardiometabolic Research in Africa<br>Stellenbosch University, Division of Medical Physiology,                                                                                                    | (CARMA) and Professor<br>BMRI, Tygerberg, South Africa + 1 Aug 2021                                                                                                    |  |  |  |  |
|                                                                                                    | DEGREES                                                                                                    |                                                                                                    |  |  |  |  |
|                                                                                                    | • BSc                                                                                                    |                                                                                                    |  |  |  |  |
|                                                                                                    | University of Cape Town, Rondebosch, South Africa                                                                                                    |                                                                                                    |  |  |  |  |
|                                                                                                    | BSc (Med) (Hons)     Liversity of Care Terms Pendebaseb South Maine                                                                                                    |                                                                                                    |  |  |  |  |
|                                                                                                    | University of Cape Town, Rondebosch, South Africa                                                                                                    |                                                                                                    |  |  |  |  |
|                                                                                                    | PhD University of Cape Town, Rendebosch, South Africa                                                                                                    |                                                                                                    |  |  |  |  |
|                                                                                                    | BA (Hons) (Arabic)                                                                                                    |                                                                                                    |  |  |  |  |
|                                                                                                    | University of the Western Cape, Cape Town, South Afric                                                                                                    | ٥                                                                                                    |  |  |  |  |
|                                                                                                    | LANGUAGES                                                                                                    |                                                                                                    |  |  |  |  |
|                                                                                                    | English     Cap read, write, speak, understand and new regime                                                                                                    |                                                                                                    |  |  |  |  |
|                                                                                                    | Can read, write, speak, understand and peer review                                                                                                    |                                                                                                    |  |  |  |  |
|                                                                                                    | <ul> <li>Atrikaans</li> <li>Can read, write, speak and understand</li> </ul>                                                                                                    |                                                                                                    |  |  |  |  |
|                                                                                                    | Arabic                                                                                                    |                                                                                                    |  |  |  |  |
|                                                                                                    | Can read, write, speak and understand                                                                                                    |                                                                                                    |  |  |  |  |
|                                                                                                    | AVAILABILITY                                                                                                    |                                                                                                    |  |  |  |  |
|                                                                                                    | Collaborative projects                                                                                                    |                                                                                                    |  |  |  |  |
|                                                                                                    | <ul> <li>Industry Projects</li> <li>Join a web conference as a panellist or speaker</li> </ul>                                                                                                    |                                                                                                    |  |  |  |  |
|                                                                                                    | Masters Research or PhD student supervision                                                                                                    |                                                                                                    |  |  |  |  |
|                                                                                                    | <ul> <li>Media enquiries</li> <li>Membership of an advisory committee</li> </ul>                                                                                                    |                                                                                                    |  |  |  |  |
|                                                                                                    | Mentoring (short-term)                                                                                                    |                                                                                                    |  |  |  |  |
|                                                                                                    |                                                                                                    |                                                                                                    |  |  |  |  |
|                                                                                                    | AFRICAN UNION 2063 GOALS                                                                                                    |                                                                                                    |  |  |  |  |
|                                                                                                    | <ul> <li>3 Healthy and well-nourished citizens</li> <li>1 A High Standard of Livino. Quality of Life and Well Bein</li> </ul>                                                                                                    | g for All Cilizens                                                                                                    |  |  |  |  |
|                                                                                                    | 12 Capable institutions and transformative leadership in                                                                                                    | Nace                                                                                                    |  |  |  |  |
|                                                                                                    | <ul> <li>Is Engaged and Empowered Youth and Children</li> <li>2 Well Educated Citizens and Skills revolution underpinn</li> </ul>                                                                                                    | ed by Science, Technology and Innovation                                                                                                    |  |  |  |  |
|                                                                                                    |                                                                                                    |                                                                                                    |  |  |  |  |
|                                                                                                    | 10 Reduced Inequalities                                                                                                    |                                                                                                    |  |  |  |  |
|                                                                                                    | 3 Good Health and Well Being                                                                                                    |                                                                                                    |  |  |  |  |
|                                                                                                    | 4 Quality Education     11 Sustainable Cities and Communities                                                                                                    |                                                                                                    |  |  |  |  |
| Are you Faadiel                                                                                                    | FIELDS OF RESEARCH                                                                                                    |                                                                                                    |  |  |  |  |
| Edit your profile -                                                                                                    | Metabolic medicine Cardiology (incl. cardiovascular diseas                                                                                                    | es)                                                                                                    |  |  |  |  |
| and the second second sec |                                                                                                    |                                                                                                    |  |  |  |  |
| CONTACT US                                                                                                    | AROUT                                                                                                    | USEEUL LINKS                                                                                                    |  |  |  |  |
| Stelleobosch University                                                                                                    | » About                                                                                                    | a Careers @ SII                                                                                                    |  |  |  |  |
| Private Bag X1                                                                                                    | <ul> <li>Faculties</li> </ul>                                                                                                    | ⇒ T&C                                                                                                    |  |  |  |  |
| Matieland, 7602<br>Stellenbosch, South Africa                                                                                                    | » Students                                                                                                    | ». Ethics Hotline                                                                                                    |  |  |  |  |
| 021 808 9444                                                                                                    | <ul> <li>Alumni</li> <li>Management</li> </ul>                                                                                                    |                                                                                                    |  |  |  |  |
| symplectic@sun.ac.za<br>Contact Us                                                                                                    | * Donors                                                                                                    |                                                                                                    |  |  |  |  |
|                                                                                                    | <ul> <li>Postgraduate Office</li> <li>Division for Research Development</li> </ul>                                                                                                    |                                                                                                    |  |  |  |  |
|                                                                                                    | <ul> <li>A second of constant of paramophisms</li> </ul>                                                                                                    |                                                                                                    |  |  |  |  |

Figure 37 Example completed profile (Used with permission)

## Who can I contact for Help?

Contact the Senior Functional Systems Custodian, Ms Jennifer De Beer on <u>jad@sun.ac.za</u> or <u>symplectic@sun.ac.za</u> for any system/process related enquiries so as to successfully complete and/or edit your researcher profile on Discovery.

Alternatively, you are welcome to use the ICT4R Service desk to log any technical issues or incidents related to Symplectic.

See <u>https://servicedesk.sun.ac.za/jira/plugins/servlet/theme/portal/22/create/429</u> or https://servicedesk.sun.ac.za/jira/plugins/servlet/theme/portal/22/create/405

This document revised: 24 July 2025